# **THOMSON REUTERS®**

## **RS IMPORT/EXPORT GUIDE**

### FOR TAX YEAR 2021

Last Updated: October 19, 2021

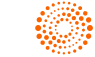

### **COPYRIGHT NOTICE**

© 2021-2022 Thomson Reuters/Tax & Accounting. All rights reserved. Republication or redistribution of Thomson Reuters content, including by framing or similar means, is prohibited without the prior written consent of Thomson Reuters. Thomson Reuters and the Kinesis logo are trademarks of Thomson Reuters and its affiliated companies. More information can be found here.

Last Updated: October 19, 2021

## **TABLE OF CONTENTS**

| Chapter 1: RS Import/Export Operation |    |
|---------------------------------------|----|
| Chapter 2: Import Operation           | 2  |
| Selecting Import                      | 2  |
| Import Status                         | 10 |
| Chapter 3: Export Operation           | 14 |
| Selecting Export                      | 14 |
| Export Status                         | 17 |

## CHAPTER 1: RS IMPORT/EXPORT OPERATION

The **Returns Processing** menu in RS Browser includes a single **Import** and a single **Export** option. All other selections, including that of the import/export product, appear on the corresponding RS Browser page (screen).

- Import Operation
  - Selecting Import (page 2)
  - Import Status (page 10)
- Export Operation
  - Selecting Export (page 14)
  - Export Status (page 17)

## **CHAPTER 2: IMPORT OPERATION**

## **SELECTING IMPORT**

1. To access the **Import** menu option, click **Returns Processing > Import/Export > Import**.

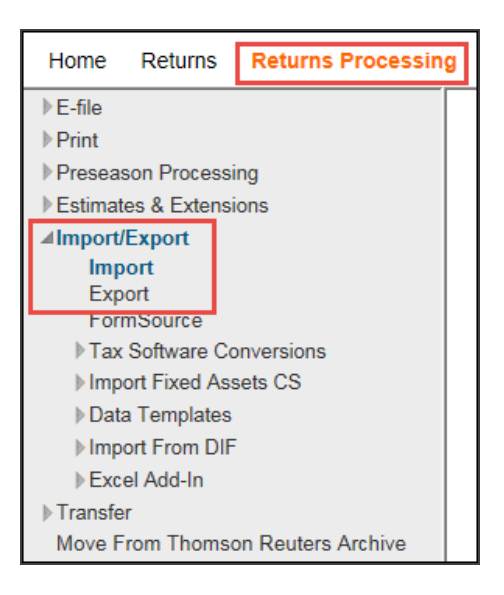

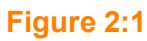

2. The import page appears. The import type will default to the import type last used.

| Data Connection Import                   |                                                     | BATCH STATUS       |
|------------------------------------------|-----------------------------------------------------|--------------------|
| Import Type: Data Connection 🗸           | Account: H981 Vear:                                 | ▼ Tax Type: 1040 ▼ |
| Upload<br>Choose file(s) and template(s) | 2 Start Import Process<br>Select Locator for Import |                    |
|                                          | Drag a File Here or<br>BROWSE FOR FILE >            |                    |
|                                          |                                                     | NEXT >             |

#### Figure 2:2

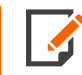

No other controls on the page are active. You cannot change or select any control until you select the import type.

- 3. Select the desired import/export product on the **Import Type:** drop-down list. The drop-down list contains a list of available import/export products. Use the **Batch Status** button to access the status of previously launched Data Connection import jobs.
- 4. You can select tax year and tax application to customize the criteria for import files.

5. After establishing the import file criteria (tax year and tax application), drag and drop the selected files from your workstation to the **Import** page.

| Data Connection Import         |                                                     |                  | BATCH STATUS |
|--------------------------------|-----------------------------------------------------|------------------|--------------|
| Import Type: Data Connection   | ▼ Account: H981 ▼ Year:                             | ▼ Tax Type: 1040 | •            |
| Choose file(s) and template(s) | 2 Start Import Process<br>Select Locator for Import |                  |              |
|                                | Drop Here                                           |                  |              |
|                                |                                                     |                  | NEXT >       |

6. Alternatively, click the **Browse for File** button to begin the import file selection process.

| Data Connection Import         |                                                     | BATCH STATUS       |
|--------------------------------|-----------------------------------------------------|--------------------|
| Import Type: Data Connection   | ▼ Account: H981 ▼ Year:                             | ▼ Tax Type: 1040 ▼ |
| Choose file(s) and template(s) | 2 Start Import Process<br>Select Locator for Import |                    |
|                                | BROWSE FOR FILE >                                   |                    |
|                                |                                                     | NEXT >             |
|                                |                                                     |                    |

#### Figure 2:4

7. The **Open** dialog appears.

| 🥭 Open                                                        |                    |                                            |                  |        | 23    |
|---------------------------------------------------------------|--------------------|--------------------------------------------|------------------|--------|-------|
| CO V SDisk (C:) > FTDATA > IMPORT FILES V Search IMPORT FILES |                    |                                            |                  |        | Q     |
| Organize 👻 New folder                                         |                    |                                            |                  |        | (?)   |
| ☆ Favorites                                                   | Name               | Date modified                              | Туре             | Size   |       |
|                                                               | A4549KH_IE_EXP.AX8 |                                            | AX File          |        | 16 KB |
| 🥽 Libraries                                                   | AASSETS.AX8        |                                            | AX File          |        | 28 KB |
| Documents                                                     | AAtRisk1.AX8       |                                            | AX File          |        | 55 KB |
| J Music                                                       | AFARM.AX8          |                                            | AX File          |        | 24 KB |
| Pictures                                                      |                    |                                            |                  |        |       |
| H Videos                                                      |                    |                                            |                  |        |       |
| Ny Computer                                                   |                    |                                            |                  |        |       |
| 🗣 Network                                                     | •                  | m                                          |                  |        | •     |
| File name:                                                    |                    | <ul> <li>✓ Import's</li> <li>Op</li> </ul> | s ( *.AX8)<br>en | Cancel | -     |

8. Use the dialog navigation tree to select the location on your workstation or network that contains the import files. All files to be imported in a single batch must be in the same location (folder).

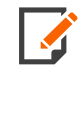

The **Open** command button remains inactive until a valid location is selected on the dialog. After you select a valid location, the command button becomes active. A valid location is one where one or more import files reside that meet the tax year and tax application criteria selected previously. Tax year and tax application designations are included in the import file filename extensions.

9. A list of import file candidates (files in the specified location that meet the specified tax year and tax application criteria) appears in the **Open** dialog box.

| 🥭 Open                         |                                |                |                |        | ×     |
|--------------------------------|--------------------------------|----------------|----------------|--------|-------|
| 🕞 🔵 🗢 📕 « OSDisk (C:) 🕨 FTDATA | IMPORT FILES                   | ✓ 4 Search     | h IMPORT FILES |        | Q     |
| Organize 🔻 New folder          |                                |                |                |        | (?)   |
| 🔶 Favorites                    | Name                           | Date modified  | Туре           | Size   |       |
|                                | A4549KH_IE_EXP.AX              |                | AX File        |        | 16 KB |
| 🥽 Libraries                    | AASSETS.A>                     |                | AX File        |        | 28 KB |
| Documents                      | AAtRisk1.A>                    |                | AX File        |        | 55 KB |
| J Music                        | AFARM.AX                       |                | AX File        |        | 24 KB |
| Pictures                       |                                |                |                |        |       |
| 📑 Videos                       |                                |                |                |        |       |
| My Computer                    |                                |                |                |        |       |
| 12                             |                                |                |                |        |       |
| 🗣 Network                      |                                |                |                |        |       |
|                                | •                              | 111            |                | _      | •     |
| File name: "AFARM              | AX " "AASSETS.AXI)" "AAtRisk1. | AX ' 👻 Import' | s ( *.AX )     |        | •     |
|                                |                                |                | nen l          | Cancel |       |
|                                |                                |                |                | cancer |       |

10. When you have selected the files to import, click **Open**. The selected files will be listed in the pane of the import page. Click **Next** to proceed.

| Data Connection Import                                                                                       |
|----------------------------------------------------------------------------------------------------|
| Import Type: Data Connection V Account: H981 V Year. Vear. Tax Type: 1040 V                                  |
| Upload<br>Choose file(s) and template(s)         2         Start Import Process<br>Select Locator for Import |
|                                                                                                    |
| Drag a File Here or                                                                                          |
| BROWSE FOR FILE >                                                                                            |
| A5551KJ_org.AXI (10.2KB) X A5551KJ_K1.AX. (03.2KB) X A5551KJ_scts.AXI (38.6KB) X                             |
| 87%                                                                                                    |
|                                                                                                    |
| NEXT >                                                                                                    |
|                                                                                                    |

#### Figure 2:7

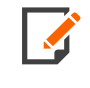

If an import file in the selected location does not have a correct **Replacement Flag** value in the header record, it will not be listed as an import candidate. In addition, import files that do not have a value in the **Entity ID** column will create a new tax return during the import. **Entity ID** is the column in which the locator number appears.

| Data Connection                                                                                      | Import         |               |             |          |      |                | BATCH STATUS |
|----------------------------------------------------------------------------------------------------|----------------|---------------|-------------|----------|------|----------------|--------------|
| Import Type: Data                                                                                    | a Connection   | Account: H987 | I           | Year:    |      | Tax Type: 1040 |              |
| Upload<br>Choose file(s) and template(s)     2     Start Import Process<br>Select Locator for Import |                |               |             |          |      |                |              |
| Select                                                                                               | Entity Name    | Entity Id     | File Name   | Password | Flag | File Size      | Status       |
| 7                                                                                                    | TAXPAYER, MARY | 7439KH        | A5551KJ_or  |          | М    | 15.83 KB       |              |
| ~                                                                                                    | TAXPAYER, MARK | 8649kl        | A5551KJ_K1  |          | М    | 61.67 KB       |              |
| ~                                                                                                    | TAXPAYER, JACK | 5412KJ        | A5551KJ_act |          | М    | 37.72 KB       |              |
| ~                                                                                                    | TAXPAYER, JUDY |               | A111111.AX  |          | М    | 40.28 KB       |              |
|                                                                                                    |                |               |             |          |      |                |              |
|                                                                                                    |                |               |             |          |      | < PREVIO       | IMPORT       |

In the example below, a file without a locator number has been selected for import.

#### Figure 2:8

11. To upload the selected import files from your workstation or network to the batch server, click the **Import** button.

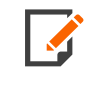

The import files are uploaded to the batch servers by a Thomson Reuters ActiveX program named **WebAttach**. This program provides a completely secure transfer of these data files.

12. A new import page is returned. This page shows the status of each import launched (far right side in the **Status** column). The normal status is *Import Job Queued*. If an issue exists with the import launch, the appropriate notation appears in the **Status** column.

| Data Connecti | Data Connection Import |                 | ×                 | BATCH STATUS |
|---------------|------------------------|-----------------|-------------------|--------------|
| Import Type:  |                        |                 |                   |              |
| 1 Upload      | Account                | Year            | ТахТуре           |              |
| Choose fi     | H981                   |                 | А                 |              |
| Select        |                        |                 |                   | atus         |
|               | Entity Name            | File Name       | Status            |              |
|               | TAXPAYER, MARY         | A5551KJ_org.AX  | Import Job Queued |              |
|               | TAXPAYER, MARK         | A5551KJ_K1.AX   | Import Job Queued |              |
|               | TAXPAYER, JACK         | A5551KJ_acts.AX | Import Job Queued |              |
|               | TAXPAYER, JUDY         | A111111.AX      | Import Job Queued |              |
|               |                        |                 |                   |              |
|               | A returns queued       |                 |                   | IMPORT       |
|               | 0 returns rejected     |                 |                   |              |
|               |                        |                 |                   |              |
|               | ок                     |                 |                   |              |
|               |                        |                 |                   |              |
|               |                        |                 |                   |              |

13. Click **OK**. The main import screen shown below is returned.

| Data Connection Import         |                                                     | BATCH STATUS |
|--------------------------------|-----------------------------------------------------|--------------|
| Import Type: Data Connection   | ▼ Account: H981 ▼ Year:                             | e: 1040 🗸    |
| Choose file(s) and template(s) | 2 Start Import Process<br>Select Locator for Import |              |
|                                | Drag a File Here or                                 |              |
|                                | BROWSE FOR FILE >                                   |              |
|                                |                                                     |              |
|                                |                                                     | NEXT >       |

Figure 2:10

### **IMPORT STATUS**

- To check the status of an import batch previously launched, click Returns Processing > Import/Export > Import to display the Select Import Type page.
- 2. On the **Select Import Type** page, select the import/export product representing the subject import batch. In this example, the import/export product is **Data Connection**.

3. On the **Data Connection Import** page, click the **Batch Status** command button.

| Data Connection Import         |                                                     | -         | BATCH STATUS |
|--------------------------------|-----------------------------------------------------|-----------|--------------|
| Import Type: Data Connection   | Account: H981 Vear:                                 | ▼ Tax T   | ype: 1040 🔹  |
| Choose file(s) and template(s) | 2 Start Import Process<br>Select Locator for Import | $\rangle$ |              |
|                                | Drag a File Here or                                 |           |              |
|                                | BROWSE FOR FILE >                                   |           |              |
|                                |                                                     |           |              |
|                                |                                                     |           | NEXT >       |

4. The Batch Status page appears.

| Batch Status         |        |
|----------------------|--------|
| User: [FTSUPPORT     |        |
| Date Batch Submitted |        |
| From (MM/DD/YYYY):   | 10/17/ |
| To (MM/DD/YYYY):     |        |
|                      |        |
|                      |        |
|                      |        |
| Continue             | Cancel |
|                      |        |

#### Figure 2:12

- 5. Enter the date the subject import batch was launched in the **From (MM/DD/YYYY)** text box. If the exact date is not known, you can enter a range of dates in the **From** and **To** boxes.
- 6. After specifying the date(s), click **Continue**. The **Data Connection Import Batches Found** page appears.

| Data Connection Import Batches Found: |          |          |       |          |  |  |  |  |  |
|---------------------------------------|----------|----------|-------|----------|--|--|--|--|--|
| Date/Time                             | Tax Year | Тах Туре | Items | Batch ID |  |  |  |  |  |
|                                       |          | 1040     | 3     | 71258    |  |  |  |  |  |
| 1 batch found.                        |          |          |       |          |  |  |  |  |  |
| Cancel                                |          |          |       |          |  |  |  |  |  |

#### Figure 2:13

This page shows all the import batches for the import/export product that were launched during the date range specified above.

7. To access the information for a specific batch, click the appropriate hyperlink in the **Batch ID** column.

8. The Data Connection Import Batch Details page appears for the selected import batch.

| Data Connection Import Batch Details<br>Import Status for Batch ID 71258:        |              |         |                      |            |  |  |  |
|----------------------------------------------------------------------------------|--------------|---------|----------------------|------------|--|--|--|
| Import File                                                                      | EntityName   | Locator | Import Status        | WIP Status |  |  |  |
| AASSETS.AX                                                                       | GOOD, JOHN   | 4455KH  | File Import Complete | None       |  |  |  |
| AAtRisk1.AX                                                                      | LYNN, ATRISK | 1141KJ  | File Import Complete | None       |  |  |  |
| AFARM.AX                                                                         | FARMER, JACK | 393830  | File Import Complete | None       |  |  |  |
| 3 records returned.                                                              |              |         |                      |            |  |  |  |
| Refresh         Cancel         Save         [Save feature for IE10 & above only] |              |         |                      |            |  |  |  |

#### Figure 2:14

9. This page shows the status of each import included in the batch. The normal status is *File Import Complete*. If an issue exists with the import execution, the appropriate notation appears in the **Import Status** column.

## **CHAPTER 3: EXPORT OPERATION**

## SELECTING EXPORT

To create an export, make sure that your login ID for RS Browser does not contain **any** spaces.

1. To access the **Export** menu option, select **Returns Processing > Import/Export**.

| Home Returns                                       | Returns Processing |
|----------------------------------------------------|--------------------|
| ▶E-file                                            |                    |
| ▶ Print                                            |                    |
| Preseason Processi                                 | ng                 |
| Estimates & Extensi                                | ons                |
| <pre>✓Import/Export Import Export FormSource</pre> |                    |
| ▶Tax Software Co                                   | nversions          |
| Import Fixed Ass                                   | sets CS            |
| Data Templates                                     |                    |
| Import From DIF                                    |                    |
| Excel Add-In                                       |                    |
| ▶ Transfer                                         |                    |
| Move From Thomso                                   | on Reuters Archive |

#### Figure 3:1

2. Click the Export option. The Select Export Type page appears.

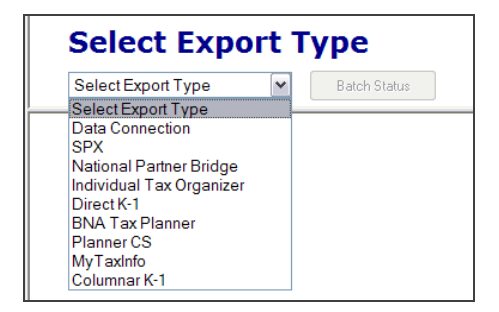

#### Figure 3:2

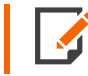

No other controls on the page are active. You cannot change or select any control until you select the export type.

3. Select the import/export product on the **Export Type:** drop-down list. The drop-down list contains a list of available import/export products. In the figure below, you have selected the **Data Connection** option, and the **Data Connection Export** page appears.

| Data Connection                                                                                                    | Export<br>Batch Status                                                                           | ]                                                                                                    |
|----------------------------------------------------------------------------------------------------|--------------------------------------------------------------------------------------------------|----------------------------------------------------------------------------------------------------|
| Data Connection Exp           Account:         H981           Year:         ▼           Type:         ●           ●         1040         5500           ○         1041         990           ○         1020         706           ○         1065         709           △         All         Unit in the top Top | ort Sort List by: Name Client Code Locator And Match These First Characters of Sort Column Ivy X | Assigned To:<br>© Preparer O Partner<br>Neviewer O Group<br>Manager<br>Locetion:<br>(All) V<br>(All) V |
| Continue Can                                                                                                    | cel                                                                                              |                                                                                                    |

#### Figure 3:3

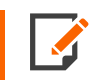

The Batch Status command button is used to access the status of previously launched Data Connection export jobs.

You can select tax year, tax application, and other tax return criteria to customize the list of tax returns that are eligible for a Data Connection export.

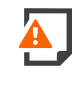

Do not change the user account after you select the export product. The authorized export products are established by user account, so changing the user account may eliminate the authorization to use the selected product.

4. After selecting the tax return list criteria, click **Continue**, and the list of tax returns meeting the list criteria appears.

| Data                | Data Connection Export                           |      |         |      |                                            |                      |           |                |  |  |
|---------------------|--------------------------------------------------|------|---------|------|--------------------------------------------|----------------------|-----------|----------------|--|--|
|                     | Returns Found in Account H981:                   |      |         |      |                                            |                      |           |                |  |  |
| Select              | Return                                           | Year | Account | туре | Taxpayer Name                              | Client Code          | Completed | Assigned Group |  |  |
| ✓                   | 7736KI                                           |      | H981    | 1040 | RETURN, NEW                                | IVY                  |           | None           |  |  |
| <ul><li>✓</li></ul> | 7808KH                                           |      | H981    | 1040 | ORGANIZER, OTW                             | IVY                  |           | None           |  |  |
|                     | 4455KH                                           |      | H981    | 1040 | GOOD, JOHN                                 | IVY - ASSETS         |           | None           |  |  |
|                     | 0997KI                                           |      | H981    | 1040 | LYNN JR, ALL LINES & BRIGSBY MD, IMPORTED1 | IVY - MGRP/GENERAL   |           | None           |  |  |
|                     | 1141KJ                                           |      | H981    | 1040 | LYNN, ATRISK & CAPGAINS                    | IVY - Sch E Oth OIH  |           | None           |  |  |
| <ul><li>✓</li></ul> | 3471KI                                           |      | H981    | 1040 | ACTIVITIES, MGRP                           | IVY NEW MGRP         |           | None           |  |  |
|                     | 7466KI                                           |      | H981    | 1040 | EXPORT, WORKPAPERS & FEI                   | IVY- 18-0            |           | None           |  |  |
|                     | 0987KI                                           |      | H981    | 1040 | FIRM, PARTNER & NATIONAL                   | IVY-16-2             |           | None           |  |  |
| <ul><li>✓</li></ul> | 1649KI                                           |      | H981    | 1040 | WAGES, FOREIGN & WIFE                      | IVY-17-3.2F          |           | None           |  |  |
|                     | 7570KI                                           |      | H981    | 1040 | CONSOLIDATED, K-1 & BUSINESS               | IVY-17-3.2F          |           | None           |  |  |
|                     | 7441KH                                           |      | H981    | 1040 | PYCY, INSTALLMENT & SALES                  | IVY-PTPChilds 17-2.3 |           | None           |  |  |
|                     | 393830                                           |      | H981    | 1040 | FARMER, JACK                               | IVY-SCH F            |           | None           |  |  |
| 12 reco             | 12 records returned.                             |      |         |      |                                            |                      |           |                |  |  |
| Conti               | Continue Select All Deselect All Cancel Next 500 |      |         |      |                                            |                      |           |                |  |  |

Figure 3:4

5. As in previous tax years, you can select all returns in the list to export, or you can select one or more tax returns using the option boxes in the **Select** column.

To select all returns in the list for export, click the **Select All** button.

To select returns individually, click the option box to the immediate left of the locator number of the return (s) to be exported.

| Da | Data Connection Export                           |        |      |         |      |                                            |                      |           |                |  |
|----|--------------------------------------------------|--------|------|---------|------|--------------------------------------------|----------------------|-----------|----------------|--|
|    | Returns Found in Account H981:                   |        |      |         |      |                                            |                      |           |                |  |
| Se | elect                                            | Return | Year | Account | Туре | Taxpayer Name                              | Client Code          | Completed | Assigned Group |  |
| 11 |                                                  | 7736KI |      | H981    | 1040 | RETURN, NEW                                | IVY                  |           | None           |  |
|    |                                                  | 7808KH | -    | H981    | 1040 | ORGANIZER, OTW                             | IVY                  |           | None           |  |
|    |                                                  | 4455KH |      | H981    | 1040 | GOOD, JOHN                                 | IVY - ASSETS         |           | None           |  |
|    |                                                  | 0997KI |      | H981    | 1040 | LYNN JR, ALL LINES & BRIGSBY MD, IMPORTED1 | IVY - MGRP/GENERAL   |           | None           |  |
|    |                                                  | 1141KJ |      | H981    | 1040 | LYNN, ATRISK & CAPGAINS                    | IVY - Sch E Oth OIH  |           | None           |  |
|    |                                                  | 3471KI | -    | H981    | 1040 | ACTIVITIES, MGRP                           | IVY NEW MGRP         |           | None           |  |
| н  |                                                  | 7466KI |      | H981    | 1040 | EXPORT, WORKPAPERS & FEI                   | IVY- 18-0            |           | None           |  |
|    |                                                  | 0987KI |      | H981    | 1040 | FIRM, PARTNER & NATIONAL                   | IVY-16-2             |           | None           |  |
| н  |                                                  | 1649KI |      | H981    | 1040 | WAGES, FOREIGN & WIFE                      | IVY-17-3.2F          |           | None           |  |
|    |                                                  | 7570KI |      | H981    | 1040 | CONSOLIDATED, K-1 & BUSINESS               | IVY-17-3.2F          |           | None           |  |
| н  |                                                  | 7441KH |      | H981    | 1040 | PYCY, INSTALLMENT & SALES                  | IVY-PTPChilds 17-2.3 |           | None           |  |
|    |                                                  | 393830 |      | H981    | 1040 | FARMER, JACK                               | IVY-SCH F            |           | None           |  |
| 12 | 12 records returned.                             |        |      |         |      |                                            |                      |           |                |  |
|    | Continue Select All Deselect All Cancel Next 500 |        |      |         |      |                                            |                      |           |                |  |

#### Figure 3:5

6. To start the export process, click **Continue**.

### **EXPORT STATUS**

- To check the status of an export batch previously launched, click Returns Processing > Import/Export > Export to display the Select Export Type page.
- 2. On the **Select Export Type** page, select the import/export product representing the subject export batch. In this example, the import/export product is **Data Connection**.

3. On the Data Connection Export page, click the Batch Status button.

| Data Connection                                                                                                   | Export                                                                                              |                                                                                     |  |  |  |  |  |  |
|----------------------------------------------------------------------------------------------------|----------------------------------------------------------------------------------------------------|-------------------------------------------------------------------------------------|--|--|--|--|--|--|
| Data Connection Export                                                                                            |                                                                                                    |                                                                                     |  |  |  |  |  |  |
| Account: H981<br>Year:<br>Type:<br>1040 5500<br>1041 990<br>1120 706<br>1065 709<br>All<br>Limit List size to 500 | Sort List by:<br>Name Client Code<br>Locator<br>And Match These First<br>Characters of Sort Column: | Assigned To:<br>Preparer Partner<br>Reviewer Group<br>Manager<br>Location:<br>(All) |  |  |  |  |  |  |
| Continue                                                                                                    |                                                                                                    |                                                                                     |  |  |  |  |  |  |

#### Figure 3:6

4. The **Batch Status** page appears.

| Batch Status      |           |
|-------------------|-----------|
| User: [FTSUF      | PPORT]    |
| Date Batch Submit | ted       |
| From (MM/DD/)     | 10/17/    |
| To (MM/DD/YYY     | Y):       |
|                   |           |
|                   |           |
| Contin            | Le Cancel |
|                   |           |

#### Figure 3:7

5. Enter the date the subject export batch was launched in the **From (MM/DD/YYYY)** text box. If the exact date is not known, you can enter a range of dates using the **From** and **To** boxes.

6. After specifying the date(s), click **Continue**. The **Data Connection Export Batches Found** page appears.

| Data Connection Export Batches Found: |          |          |       |          |  |  |  |  |
|---------------------------------------|----------|----------|-------|----------|--|--|--|--|
| Date/Time                             | Tax Year | Тах Туре | Items | Batch ID |  |  |  |  |
|                                       |          | 1040     | 4     | 71259    |  |  |  |  |
| 1 batch found.                        |          |          |       |          |  |  |  |  |
| Cancel                                |          |          |       |          |  |  |  |  |

#### Figure 3:8

7. This page shows all the export batches for the import/export product that were launched during the date range specified on the previous page. To access the information on a specific batch, click the appropriate hyperlink in the **Batch ID** column.

The Data Connection Export Batch Details dialog appears for the selected export batch.

| Data Connection Export Batch Details     |                                                                                                    |                       |                      |             |                 |  |  |  |  |
|------------------------------------------|----------------------------------------------------------------------------------------------------|-----------------------|----------------------|-------------|-----------------|--|--|--|--|
| Ex                                       | Export Status for Batch ID 71259:                                                                                                    |                       |                      |             |                 |  |  |  |  |
| NOTE: A Pa<br>download a<br>the return's | NOTE: A Password input field indicates a password is required. These returns are not included in the Download All button. To download a password protected return when the 'Print File Ready' status is displayed, please enter the password and click on the return's hyperlink. |                       |                      |             |                 |  |  |  |  |
| Return                                   | Password                                                                                                    | Entity Name           | Export Status        | WIP Status  | Download Status |  |  |  |  |
| <u>1649KI</u>                            |                                                                                                    | WAGES, FOREIGN & WIFE | File Export Complete | <u>WIPO</u> |                 |  |  |  |  |
| <u>3471KI</u>                            |                                                                                                    | ACTIVITIES, MGRP      | File Export Complete | WIP1        |                 |  |  |  |  |
| <u>7736KI</u>                            |                                                                                                    | RETURN, NEW           | File Export Complete | WIP2        |                 |  |  |  |  |
| <u>7808KH</u>                            |                                                                                                    | ORGANIZER, OTW        | File Export Complete | WIP3        |                 |  |  |  |  |
| 4 records returned.                      |                                                                                                    |                       |                      |             |                 |  |  |  |  |
| Refrest                                  | Refresh Cancel Download All                                                                                                    |                       |                      |             |                 |  |  |  |  |

#### Figure 3:9

8. This dialog shows the status of the specified export batch, including any errors that may have prevented the export. If the export is complete, the page provides the facility to download the export file(s) from the server to your workstation or network.

To download the export file(s), click the **Download All** button.

9. The **Browse for Folder** dialog appears. Select the location to which the export file(s) is (are) to be downloaded, then click the **OK** command button on the dialog to commence the download.

The **OK** command button on the dialog will not become active until you select a valid location on your network or workstation on the dialog navigation tree.

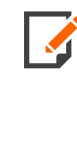

If a password protected locator is successfully exported, you must enter the appropriate password in the corresponding text box before you can download the export file. Due to this requirement, you cannot use the **Download All** command button for password protected export files. You must download each password protected export file individually as passwords are entered.

10. When the download is complete, close the **Export Batch Details** dialog.